## GO by Spark - How to export the Brand Settings as a CSV file?

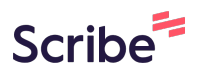

This guide offers a straightforward method for exporting brand settings into a CSV file, which can be easily converted to Excel for further analysis or reporting. By following these simple steps, users can efficiently gather essential data such as venue types, segments, and event highlights, making it a valuable resource for managing brand information.

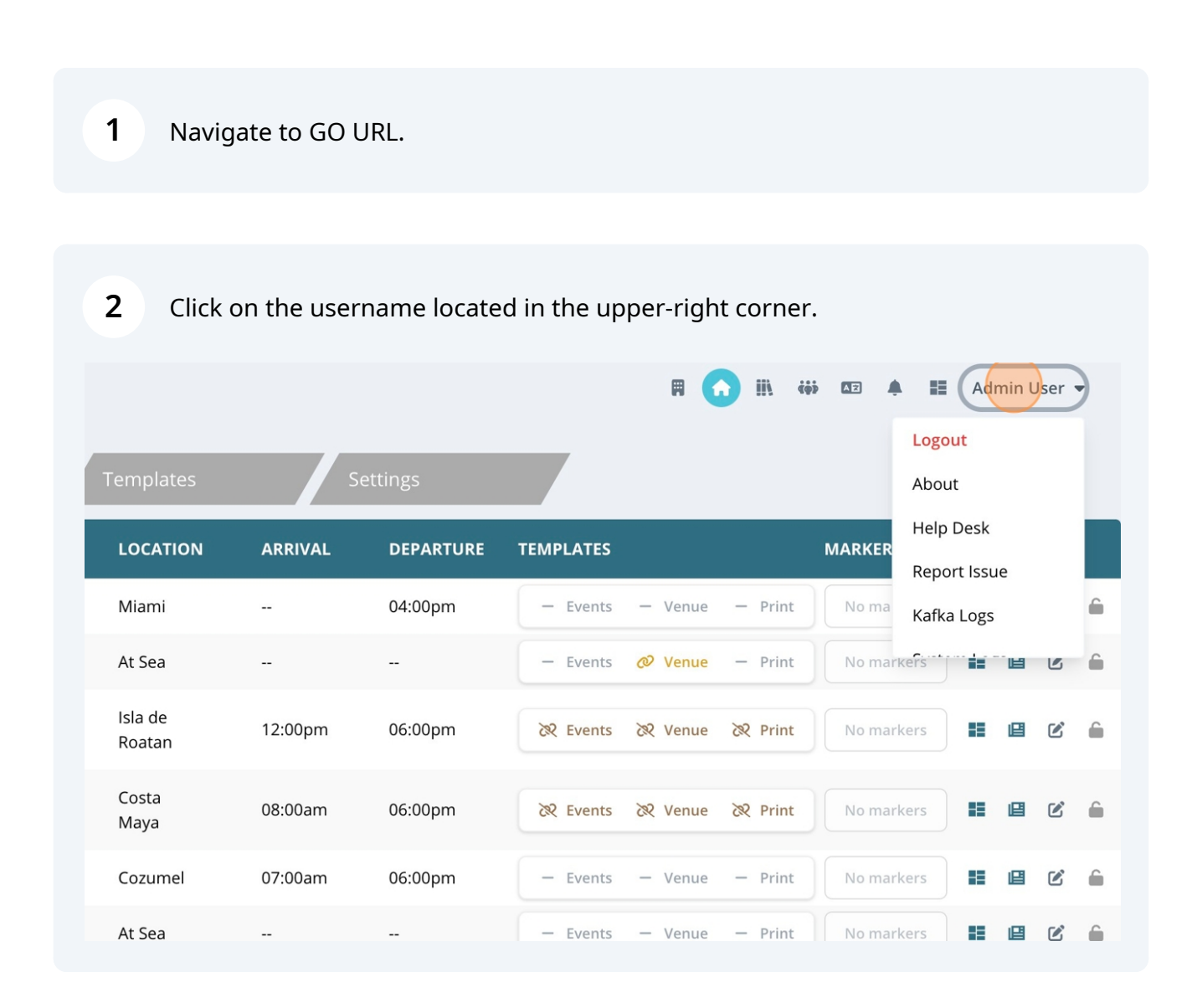

**3** Click "About"

|                 | Instance Details          |                                                         | Logout       | ×        |
|-----------------|---------------------------|---------------------------------------------------------|--------------|----------|
| Templ           | GO Version:               | v1.18.2-47-g8de982a                                     | About        |          |
| LOCA            | Enabled Plugins:          | ddp, signage, embed, export, sync                       | Help Desk    |          |
| Miam            | DDP Land:                 | http://gostaging.sparkcooperative.com/api/v1/ext/ddp/5e | Report Issue | <u>8</u> |
| At Se           | B Download Brand settings |                                                         | Katka Logs   |          |
| Isla d<br>Roata |                           |                                                         |              |          |
| Costa<br>Maya   |                           |                                                         |              |          |
| Cozui           |                           |                                                         |              |          |
| At Se           |                           |                                                         |              |          |

## 4 Click "Download Brand settings"

| ary     |     | Templ           |
|---------|-----|-----------------|
| TE      | DAY | LOCA            |
| 24/2024 | 1   | Miam            |
| 25/2024 | 2   | At Se           |
| 26/2024 | 3   | Isla d<br>Roata |
| 27/2024 | 4   | Costa<br>Maya   |
| 28/2024 | 5   | Cozui           |
| 29/2024 | 6   | At Se           |

## Instance Details

| GO Version:             | v1.18.2-47-g8de982a                                           |
|-------------------------|---------------------------------------------------------------|
| Enabled Plugins:        | ddp, signage, embed, export, sync                             |
| DDP Land:               | http://gostaging.sparkcooperative.com/api/v1/ext/ddp/5e87661_ |
| Download Brand settings |                                                               |

The Brand Settings file (CSV) includes the following data:

• Venue Types Id

5

- Venue Types Name
- Segments Id
- Segments Name
- Levels Id
- Levels Name
- Attributes Id
- Attributes Name
- Group Types Id
- Group Types Name
- Meal Periods Id
- Meal Periods Name
- Event Highlights Id
- Event Highlights Name
- Day Themes Id
- Day Themes Name
- Image Types Id
- Image Types Name
- Additional Instance Details Id
- Additional Instance Details Label
- Additional Instance Details Value